## 2023-2024 PEDAGOJİK FORMASYON EĞİTİMİ SERTİFİKA PROGRAMI (MEZUN) ÖĞRENCİLERİMİZİN UBYS SİSTEMİNE KAYIT VE GİRİŞLERİYE İLGİLİ BİLGİLENDİRME

2023-2024 Pedagojik Formasyon Eğitimi Sertifika Programı (Mezun) öğrencilerimiz aşağıda açıklanan aşamaları takip ederek üniversite bilgi yönetim sistemine (ubys) kayıt olabilir ve giriş yapabilirler.

- 1- Tarayıcınızda <u>https://ubys.omu.edu.tr</u> sayfasını açınız.
- 2- Açılan sayfada "Giriş yapamıyor musunuz?" alanına tıklayınız. (Görsel 1).

| ≡MENU                                                                                                    |                        |                 |           | Hakkımızda                                                                                                    | Duyurular    |
|----------------------------------------------------------------------------------------------------|------------------------|-----------------|-----------|----------------------------------------------------------------------------------------------------|--------------|
|                                                                                                    |                        |                 |           |                                                                                                    |              |
|                                                                                                    |                        |                 |           |                                                                                                    |              |
|                                                                                                    | Kullanıcı Adı          |                 |           |                                                                                                    |              |
|                                                                                                    | Kullanıcı Adı          | 1               |           |                                                                                                    |              |
| and the second second s | Parola                 |                 |           |                                                                                                    |              |
|                                                                                                    | Parola                 | <b>A</b>        |           |                                                                                                    | 14           |
| and the second second sec                                                                                                    | Giriş Yap              |                 | and and   | Alaria La                                                                                                    |              |
|                                                                                                    | Giriş yapamıyor musunu | z?              |           | 1-                                                                                                    | 100          |
|                                                                                                    |                        |                 |           |                                                                                                    | 1            |
|                                                                                                    |                        |                 |           |                                                                                                    | aletter part |
|                                                                                                    |                        | Larino troite   |           |                                                                                                    |              |
|                                                                                                    |                        | LITTAL AND CALL |           |                                                                                                    |              |
| and the second second                                                                                                    | and put the            |                 |           | No. of Street, Street, | THE PARTY OF |
| The second second second                                                                                                    |                        |                 | ST WHIM D | Contraction of the                                                                                                    |              |
|                                                                                                    |                        |                 | 1 and     |                                                                                                    | WILL BE      |
| A STATE OF STATE                                                                                                    | 1 2 4 4 4 4            |                 | A STATES  | Anna Contraction                                                                                                    | 2013-        |

**3-** Yeni açılan sayfada "Öğrenci / Student" alanına tıklayınız (Görsel 2).

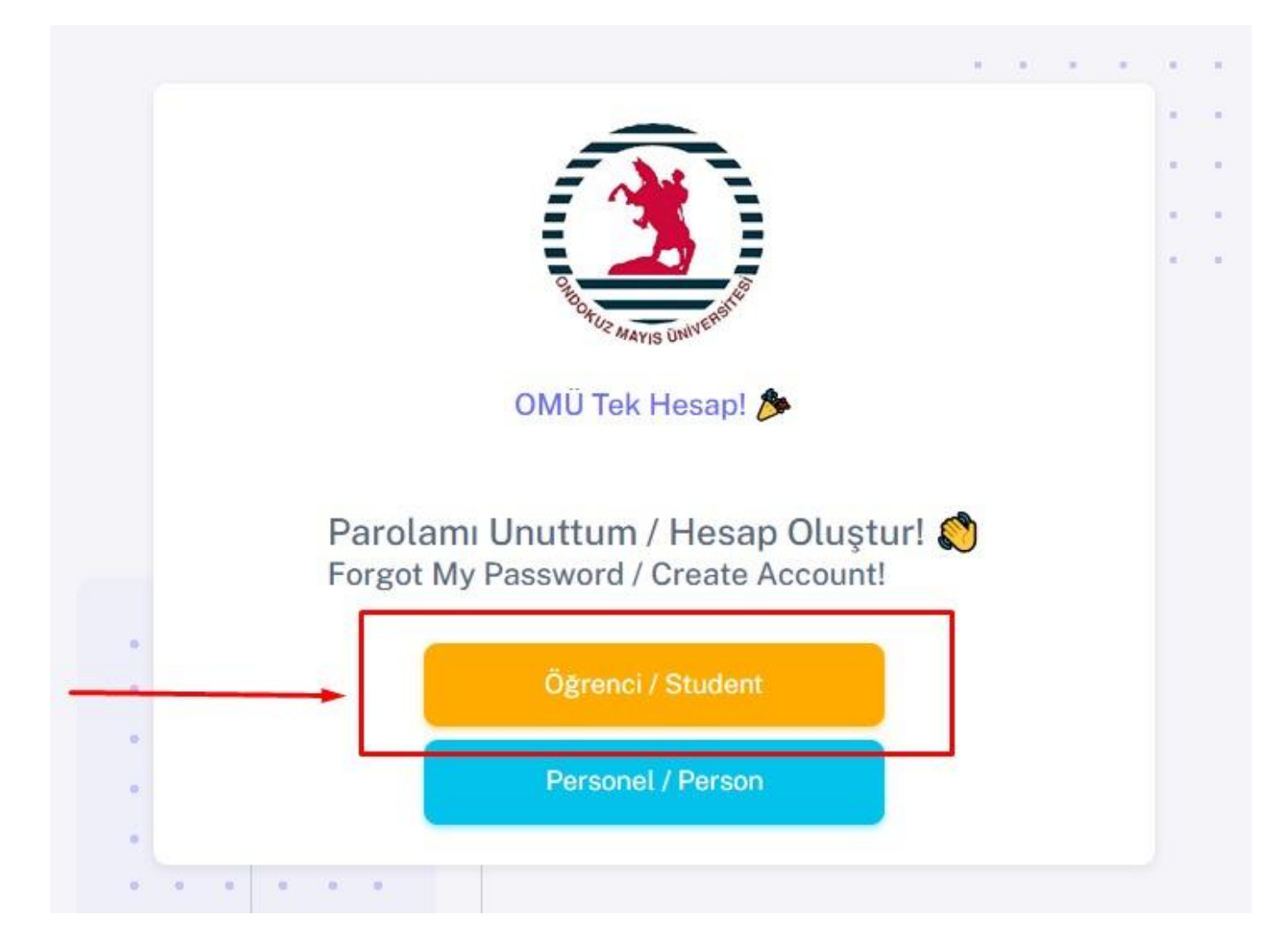

Görsel 2

 4- Açılan sayfada "OMÜ'de yeni öğrecimisiniz? / Hesap Oluştur" seçeneğini tıklayınız (Görsel 3).

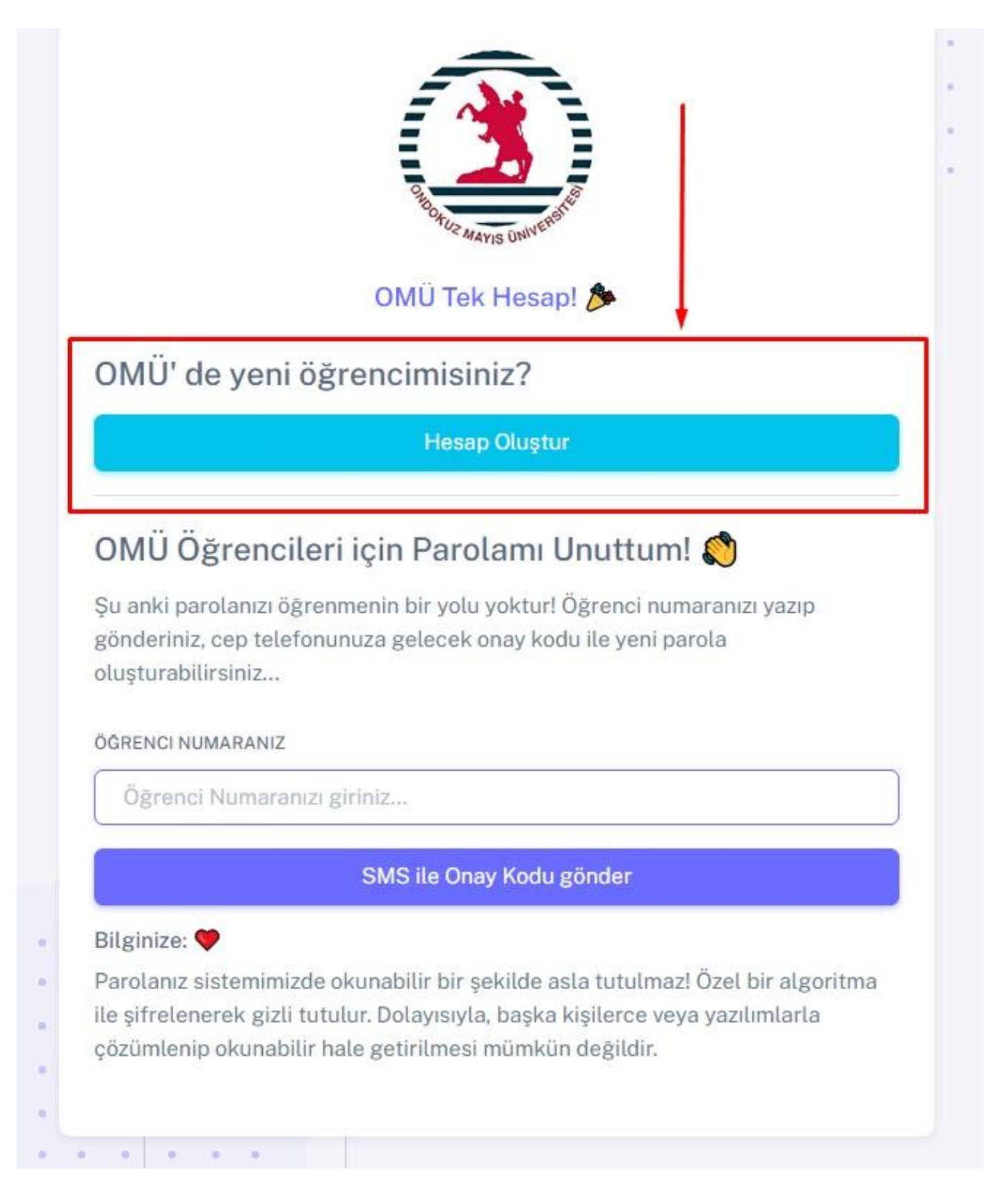

5- Açılan sayfada hesap oluşturmanız için gerekli olan TC Kimlik No, Baba Adı ve Doğum Tarihi bilgilerini eksiksiz olarak giriniz ve "Bilgileri Doğrula" kutucuğunu tıklayınız (Görsel 4).

|                                                            | CH ROAD CONTRACTOR                                                                                           |  |
|------------------------------------------------------------|----------------------------------------------------------------------------------------------------|--|
|                                                            |                                                                                                    |  |
| Yeni Öği<br>TC KIMLIK                                      | renci İçin Hesap Oluşturma! 👏                                                                                |  |
| Yeni Öği<br>tc kimlik<br>NO<br>BABA ADI                    | renci İçin Hesap Oluşturma! 🔊<br>TC Kimlik No giriniz<br>Baba adı giriniz                                    |  |
| Yeni Öği<br>tc kimlik<br>NO<br>BABA ADI<br>DOĞUM<br>TARIHI | renci İçin Hesap Oluşturma! 🔊<br>TC Kimlik No giriniz<br>Baba adı giriniz                                    |  |
| Yeni Öği<br>TC KIMLIK<br>NO<br>BABA ADI<br>DOĞUM<br>TARIHI | renci İçin Hesap Oluşturma! 🔊<br>TC Kimlik No giriniz<br>Baba adı giriniz<br>gg.aa.yyyy<br>Bilgileri Doğrula |  |

6- Yeni açılan sayfadaki eksik bilgilerinizi tamamlayınız. Güncel cep telefonu numaranızı eklemek için "Numaramı Ekle / Değiştir" kutucuğuna tıklayınız (Görsel 5).

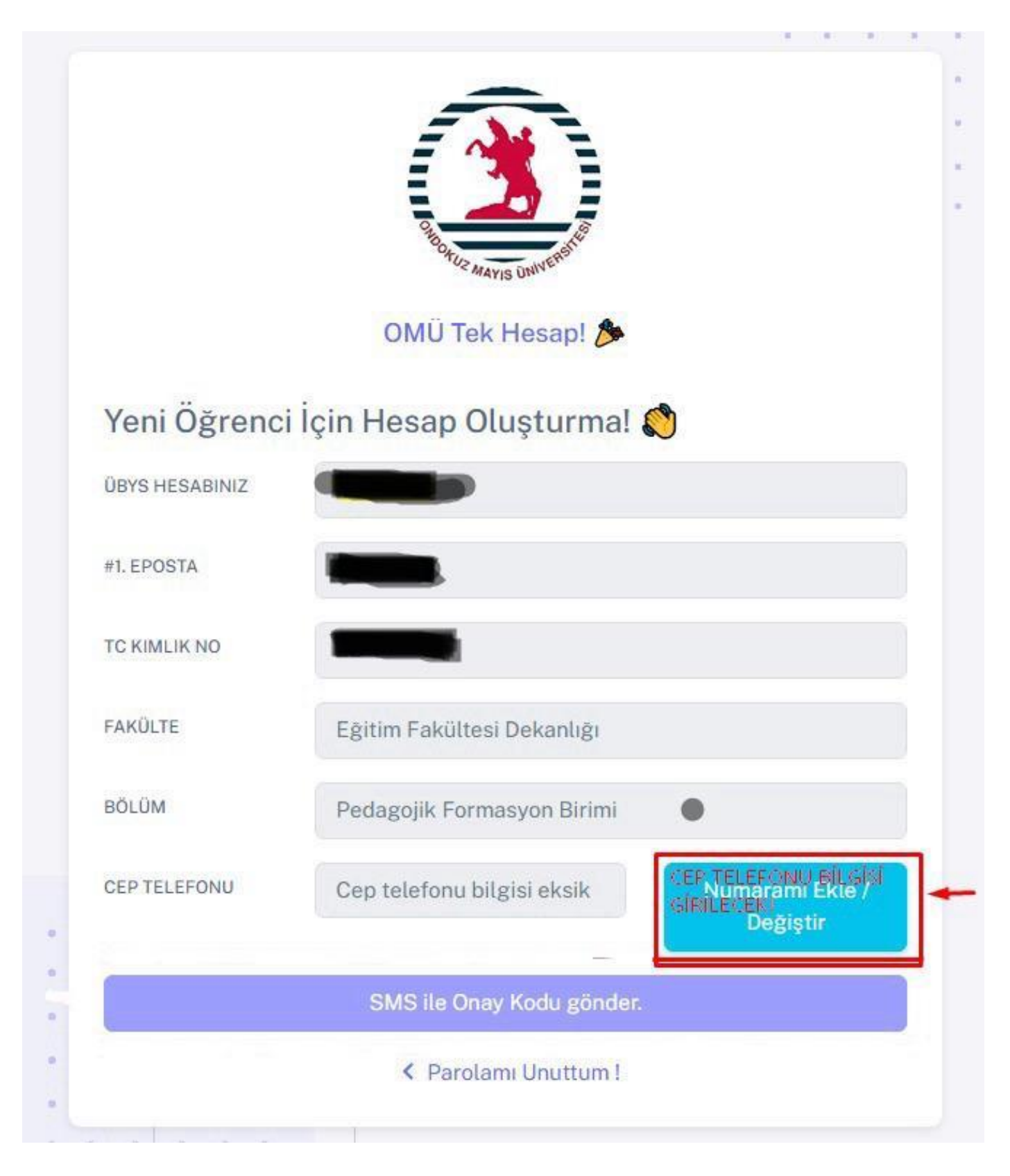

7- Açılan pencerede "Türkiye Cumhuriyeti Kimlik Kartı Seri No" ve "Cep Telefonu" bilgilerini ilgili alanlara yazarak "Kaydet" butonuna tıklayınız (Görsel 6).

|                  | RING THE MAY IS UNIVERSITE |                             |
|------------------|----------------------------|-----------------------------|
|                  |                            |                             |
| Cep Telefonu     | Güncelleme                 | <b>9</b> 1                  |
| TÜRKIYE CUMHURIY | ETI KIMLIK KARTI SERI NO   | 9                           |
|                  |                            |                             |
| CEP TELEFONU     |                            |                             |
| [                |                            |                             |
| C                | lose Kaydet Birimi         |                             |
| CEP TELEFONU     | Cep telefonu bilgisi eksik | Numaramı Ekle /<br>Değiştir |
|                  | SMS ile Onay Kodu gönder.  |                             |
|                  | < Parolami Unuttum !       |                             |
|                  |                            |                             |

8- "SMS ile Onay Kodu gönder" alanına tıklayınız (Görsel 7).

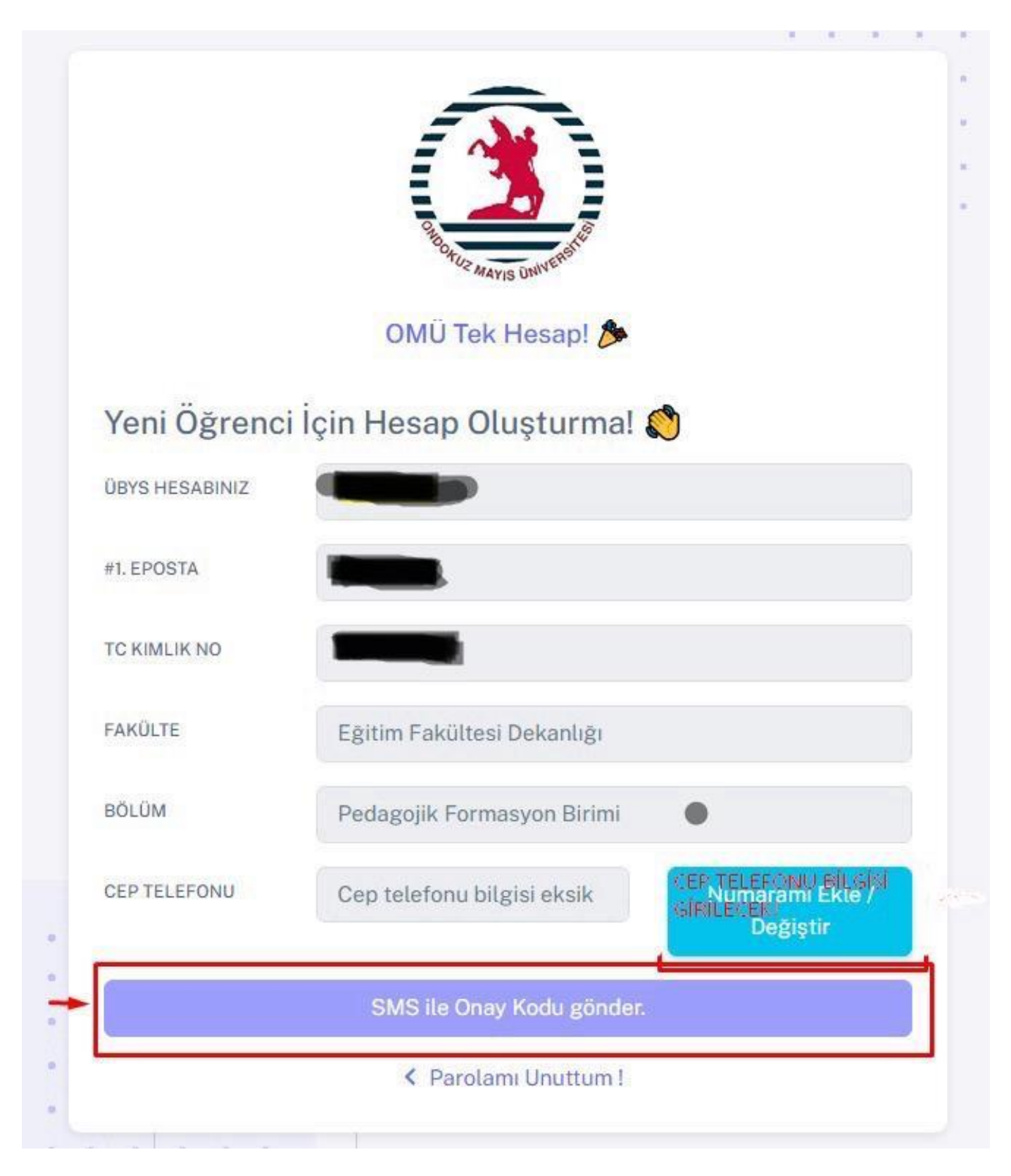

**9-** Cep telefonunuza gelen doğrulama kodunu giriniz. Parolanızı oluşturunuz ve Parola Tekrarını ilgili alana yazınız. Sonrasında "Yeni Hesap Oluştur" alanını tıklayınız (Görsel 8).

## OLUŞTURACAĞINIZ PAROLADA TÜRKÇE KARAKTER (ç, ş, ğ, ö, ü gibi) YER ALMAMALIDIR.

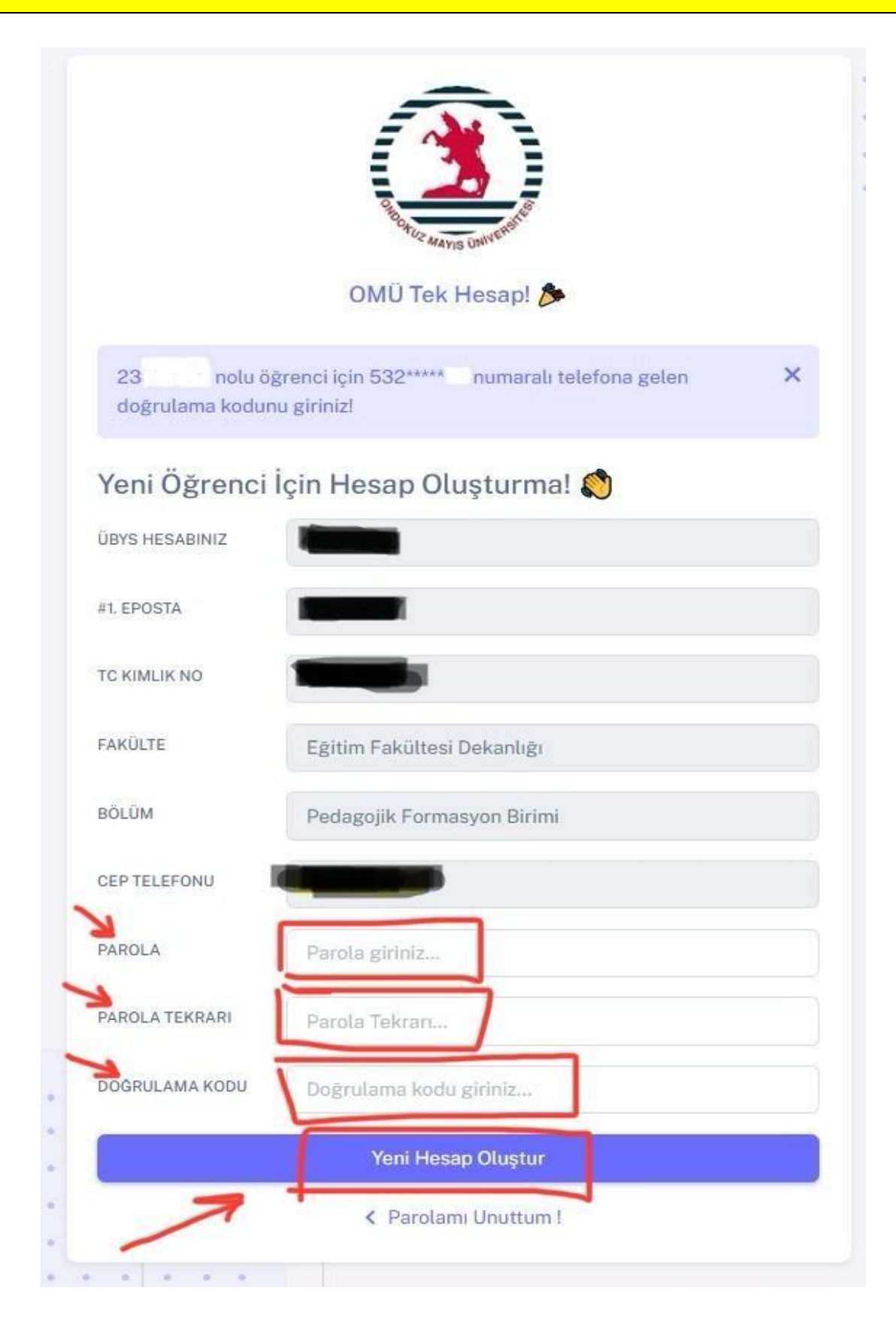

10- Ana giriş sayfasına (<u>https://ubys.omu.edu.tr</u>) gidiniz. Kullanıcı Adı alanına "Öğrenci Numarası" ve "Parola" alanına yeni oluşturduğunuz parolanızı yazarak "Giriş Yap" butonuna tıklayınız (Görsel 9).

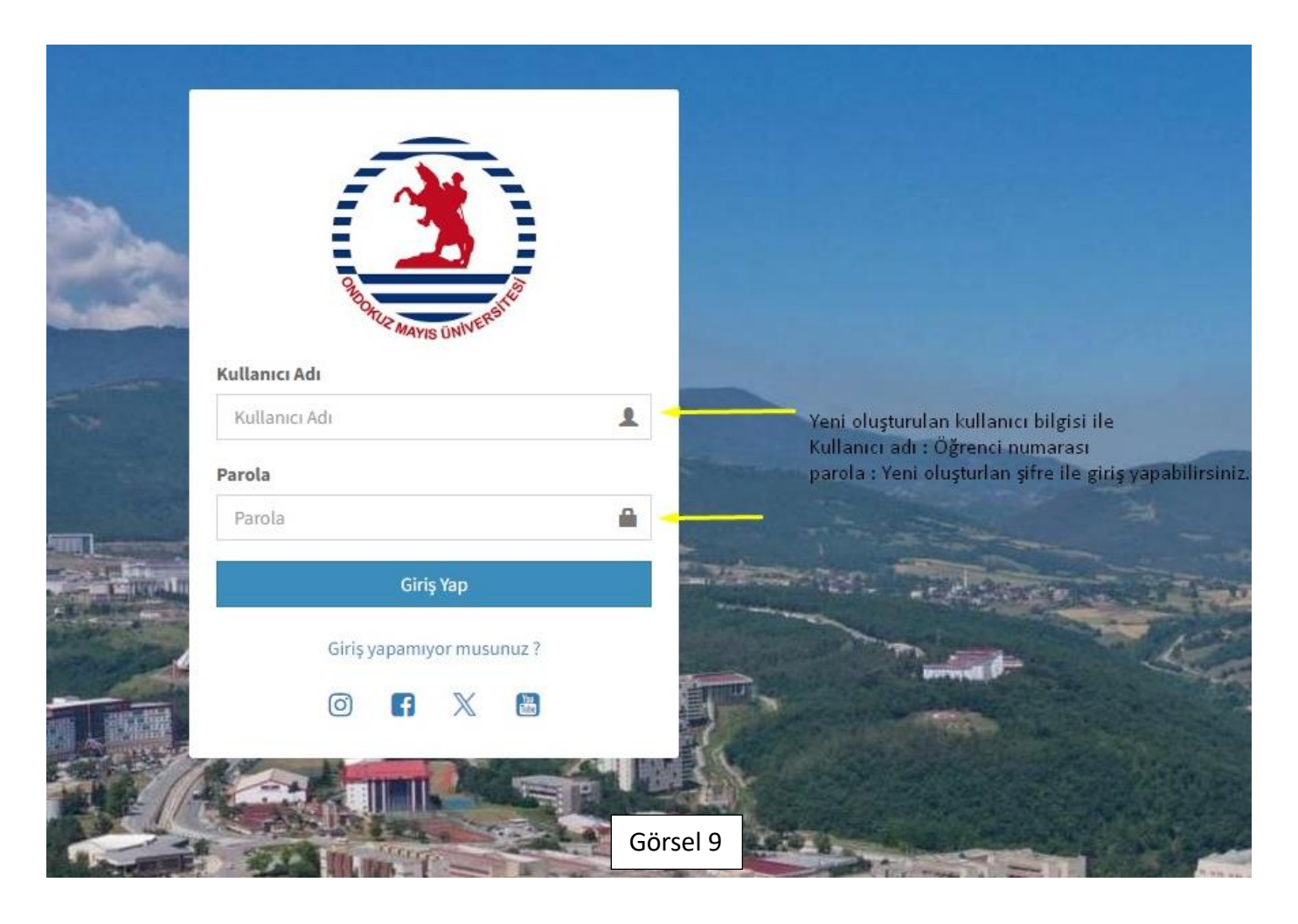

Yukarıdaki aşamaları takip ederek OMU UBYS sistemine giriş yapabilirsiniz.

ONDOKUZ MAYIS ÜNİVERSİTESİ EĞİTİM FAKÜLTESİ PEDAGOJİK FORMASYON BİRİMİ